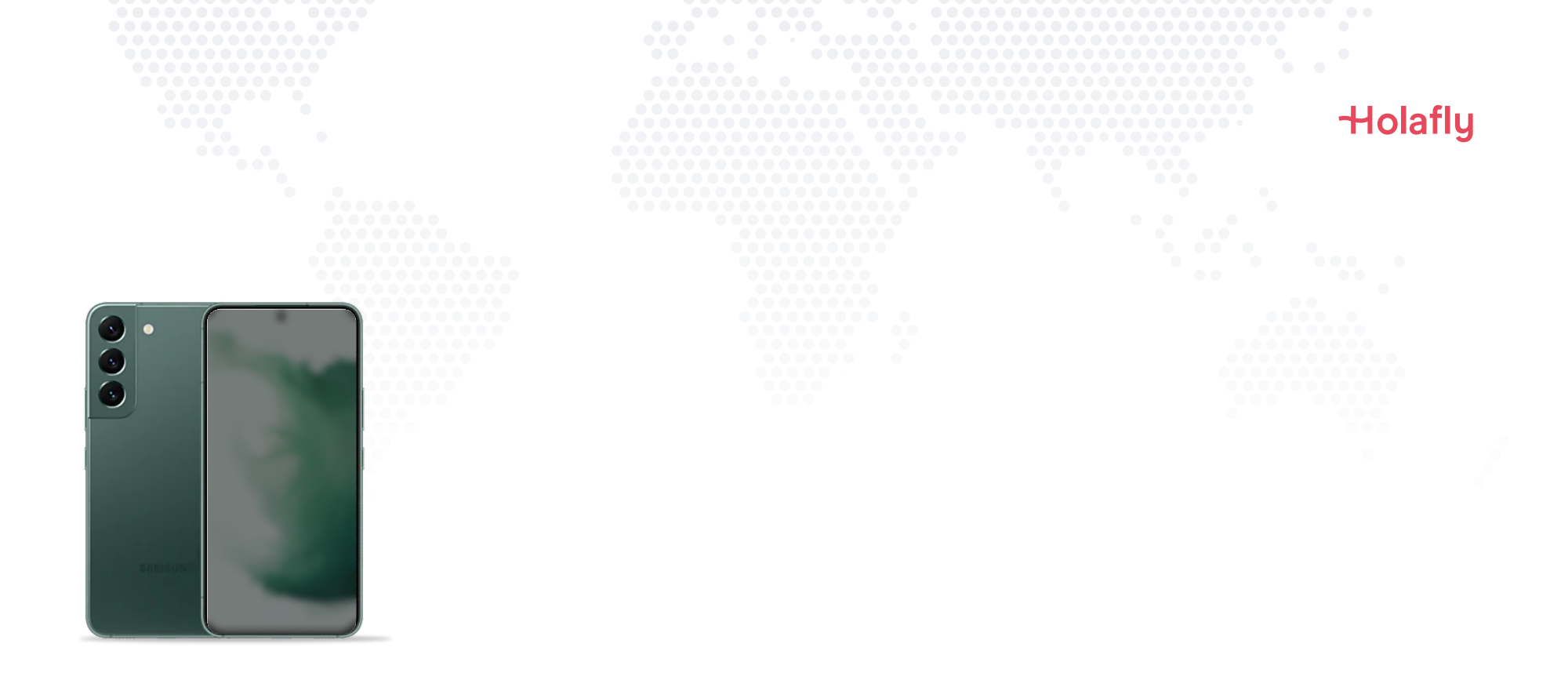

# Comment installer et activer votre carte eSIM Holafly sur un Samsung Galaxy

▲ Installez-la avant votre départ et activez-la uniquement lorsque vous êtes arrivé(e) à destination.

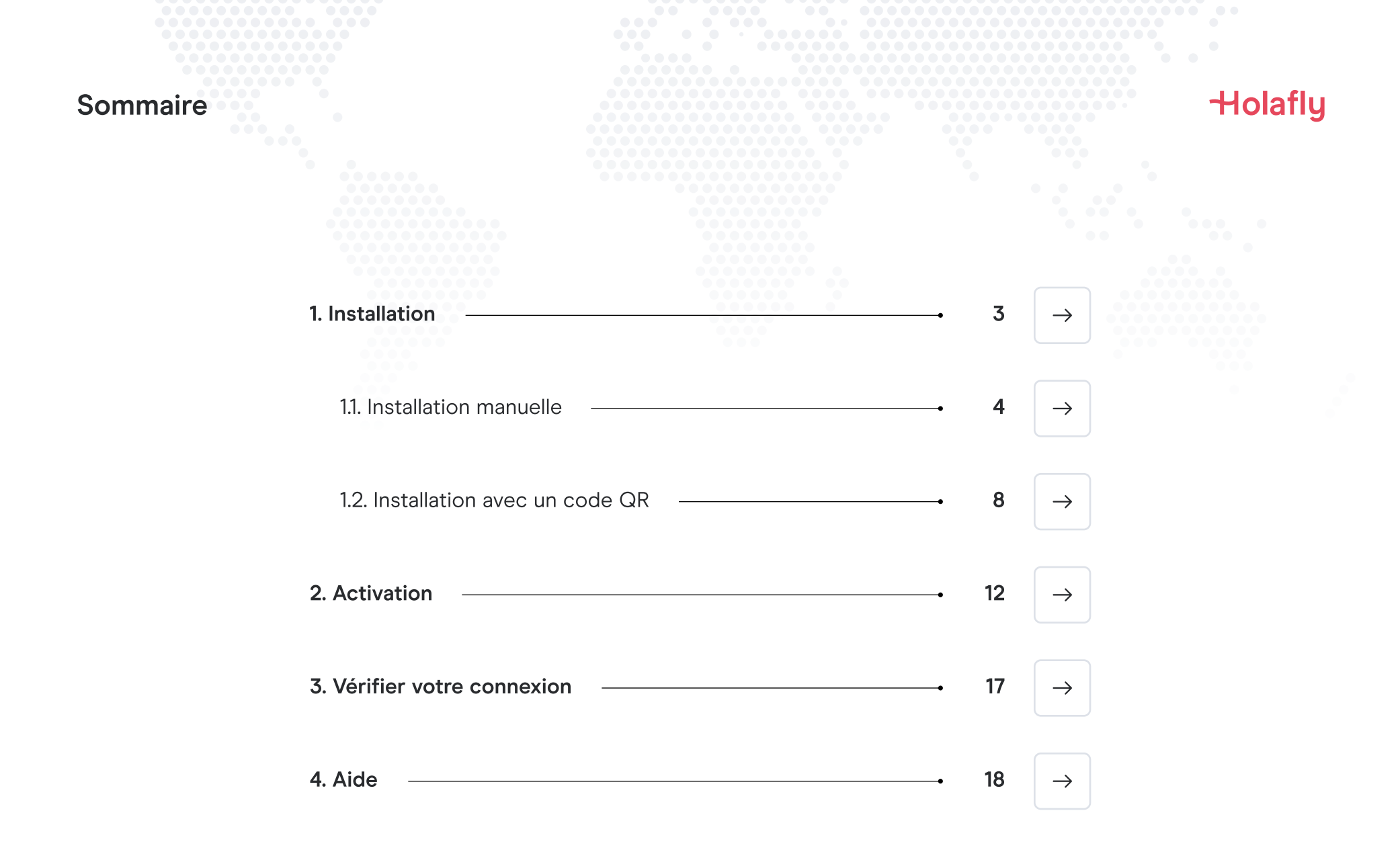

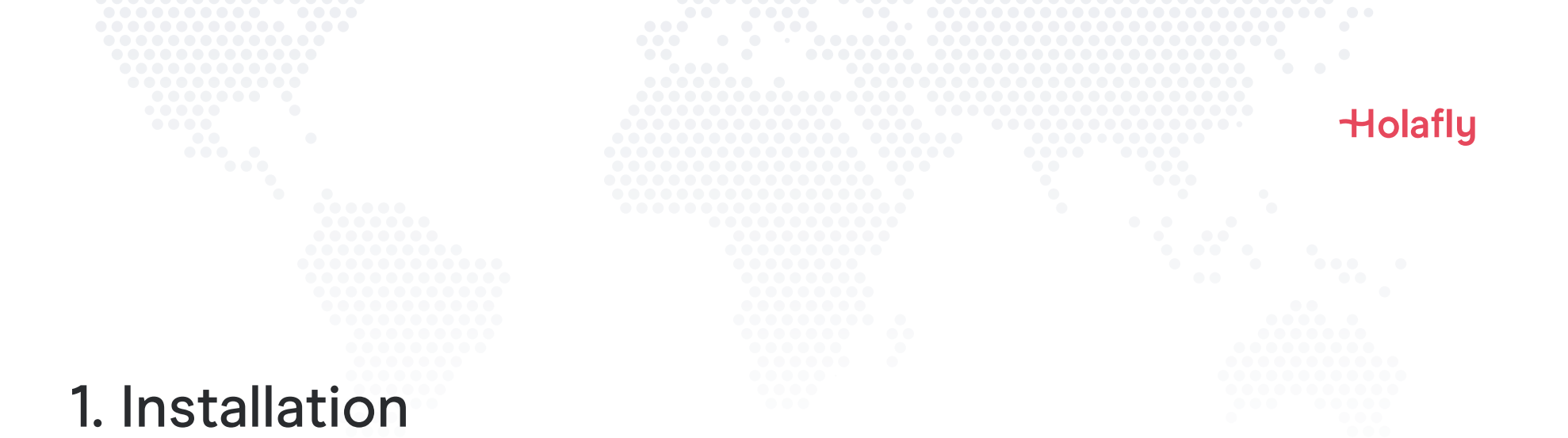

Vous pouvez installer votre eSIM manuellement en copiant-collant les codes d'installation que nous vous avons envoyés par e-mail ou en scannant le code QR. Dans le deuxième cas, vous devez avoir imprimé le code ou l'avoir sur un autre appareil pour pouvoir le scanner. Choisissez l'option qui vous convient le mieux.

Vous pouvez installer votre eSIM :

- 1. Manuellement, en copiant-collant les codes d'installation, ou
- 2. En scannant le code QR.

Nous vous avons envoyé les deux dans le même e-mail. Pour la deuxième option, vous devez avoir imprimé le code ou l'avoir sur un autre appareil pour pouvoir le scanner. Choisissez l'option qui vous convient le mieux.

Nous vous recommandons d'installer l'eSIM avant votre départ.

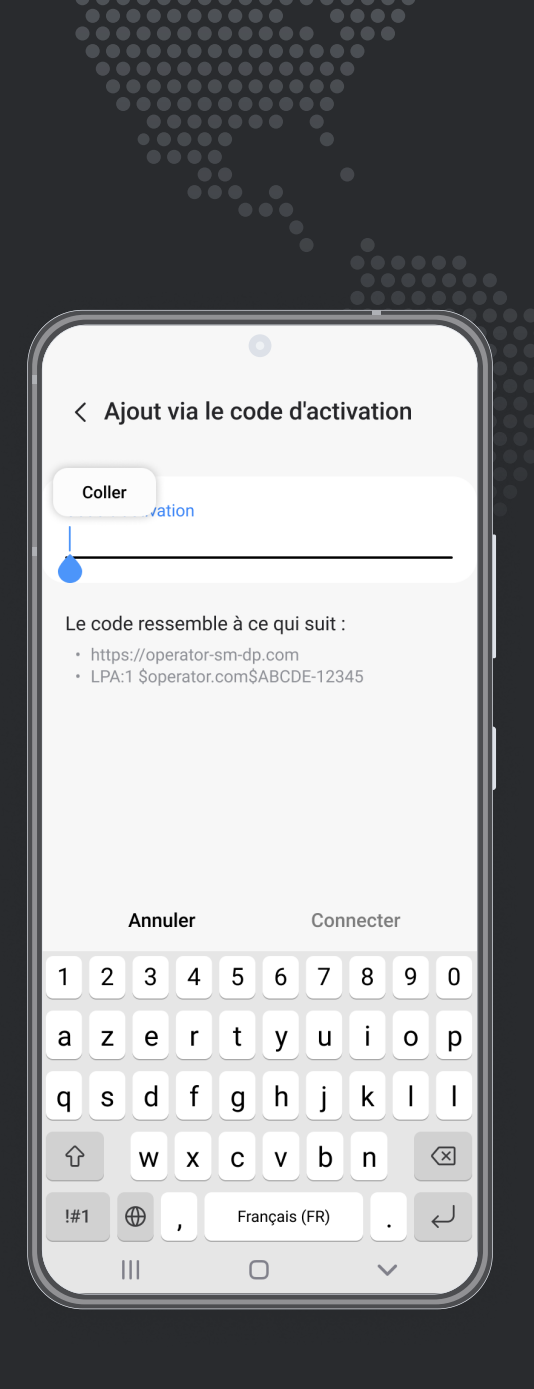

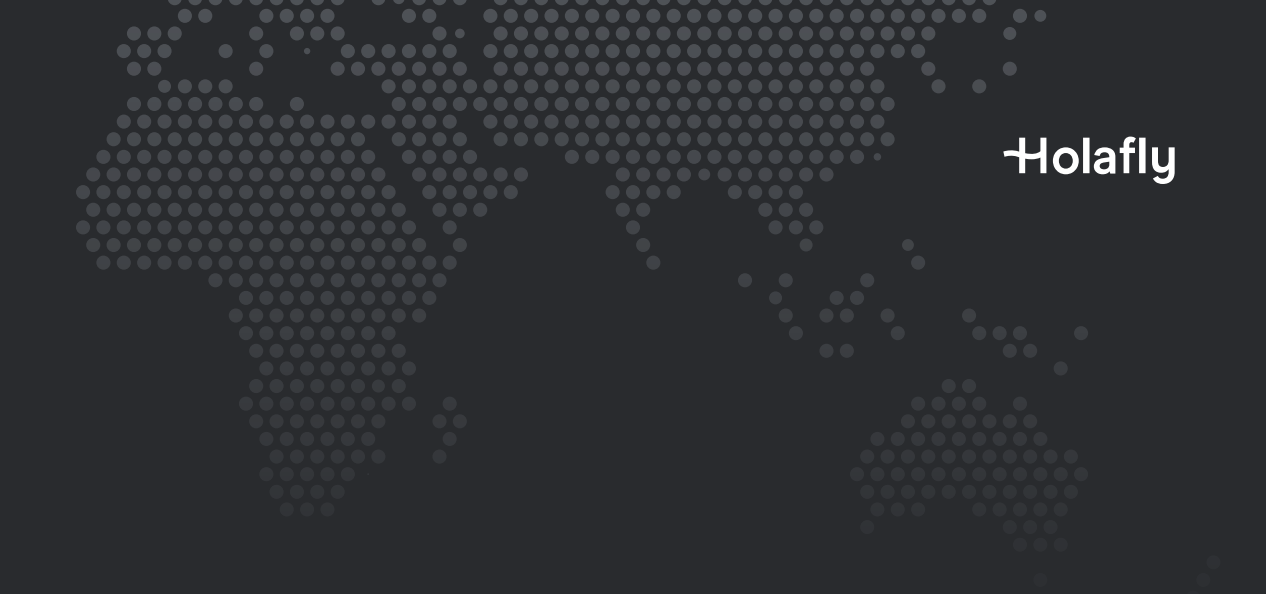

Option 1 **1.1. Installation manuelle** 

Il vous suffit de copier-coller les codes que nous vous avons envoyés par e-mail. Cette option est idéale si vous n'avez pas d'autre appareil.

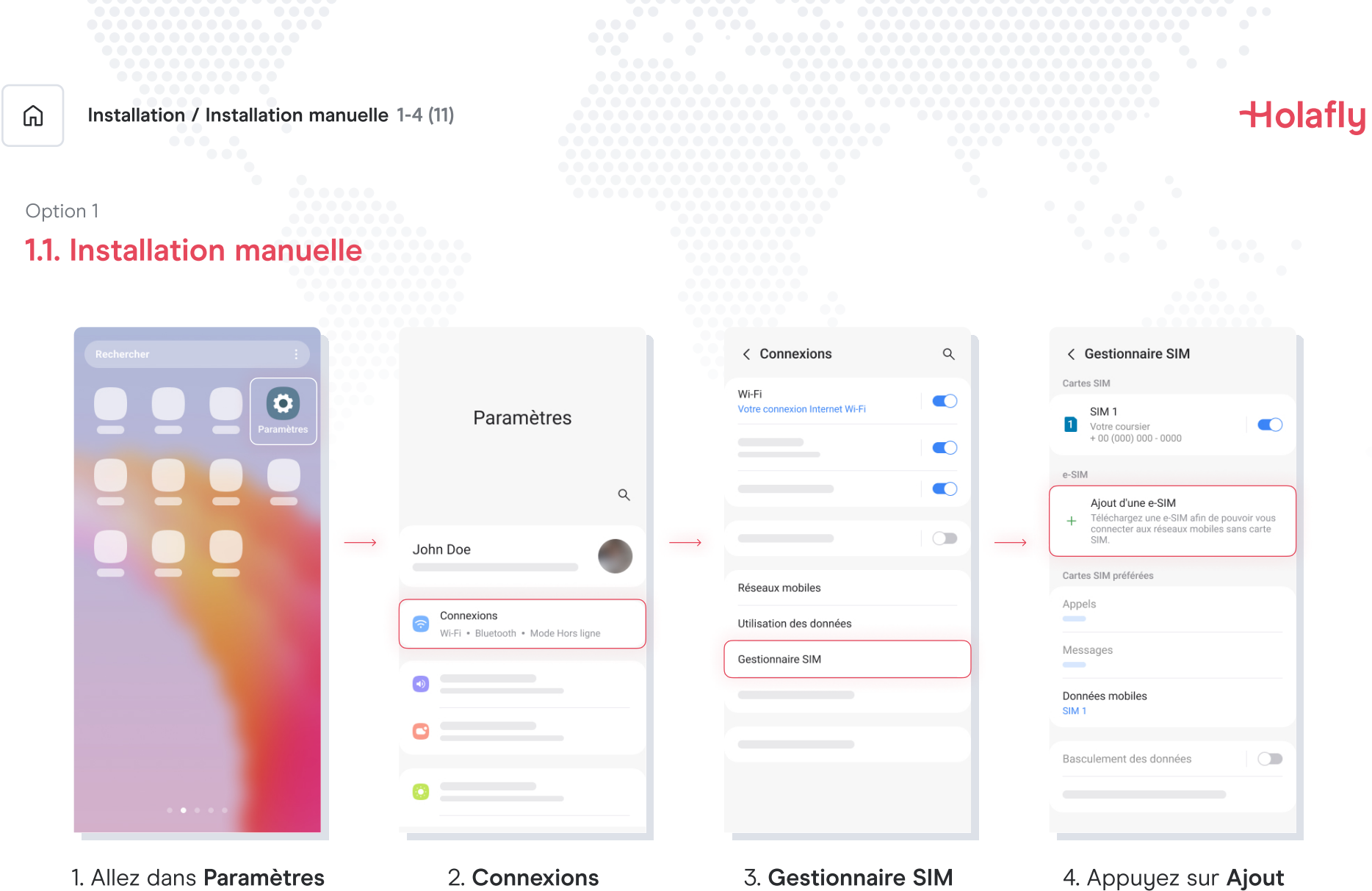

d'une e-SIM

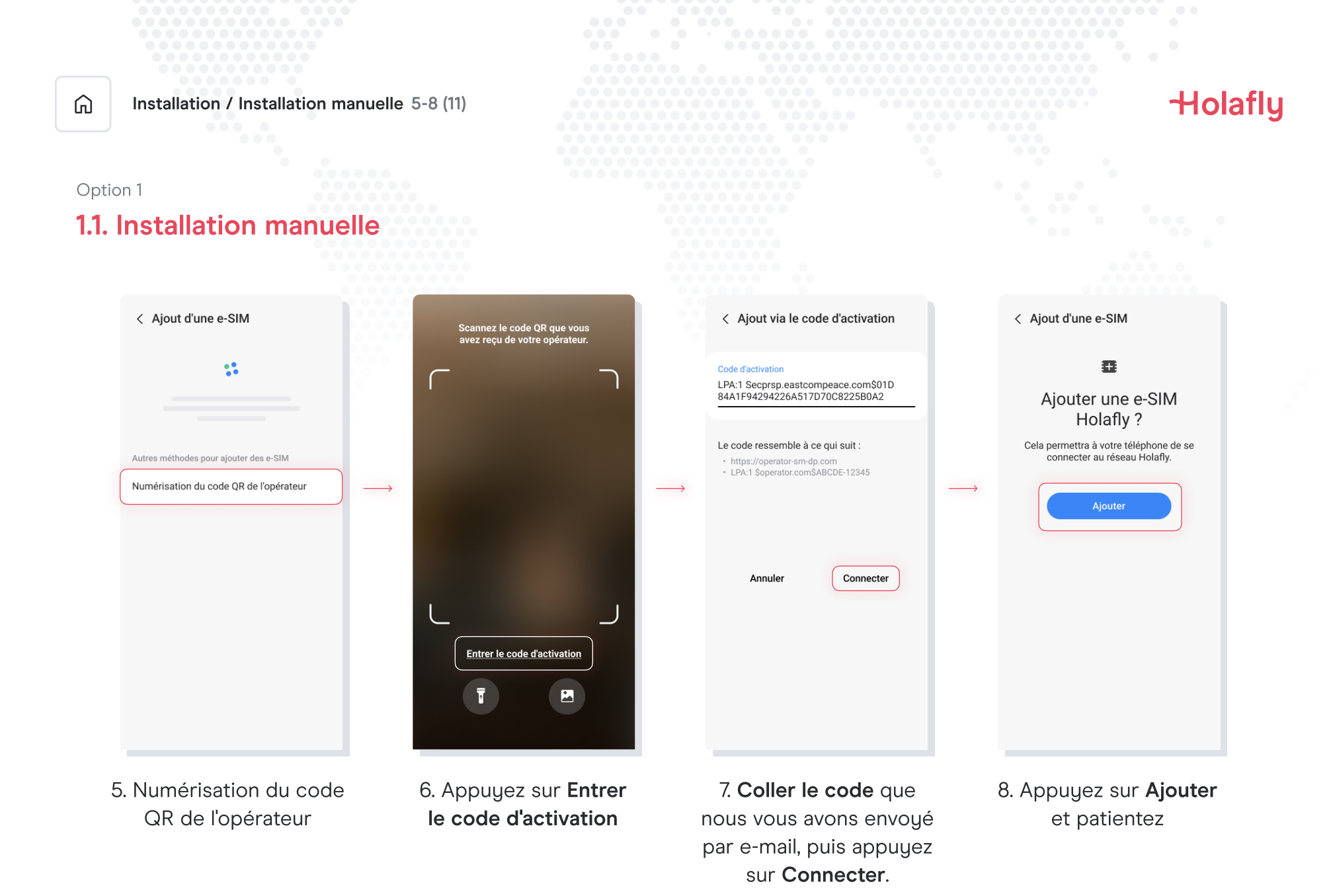

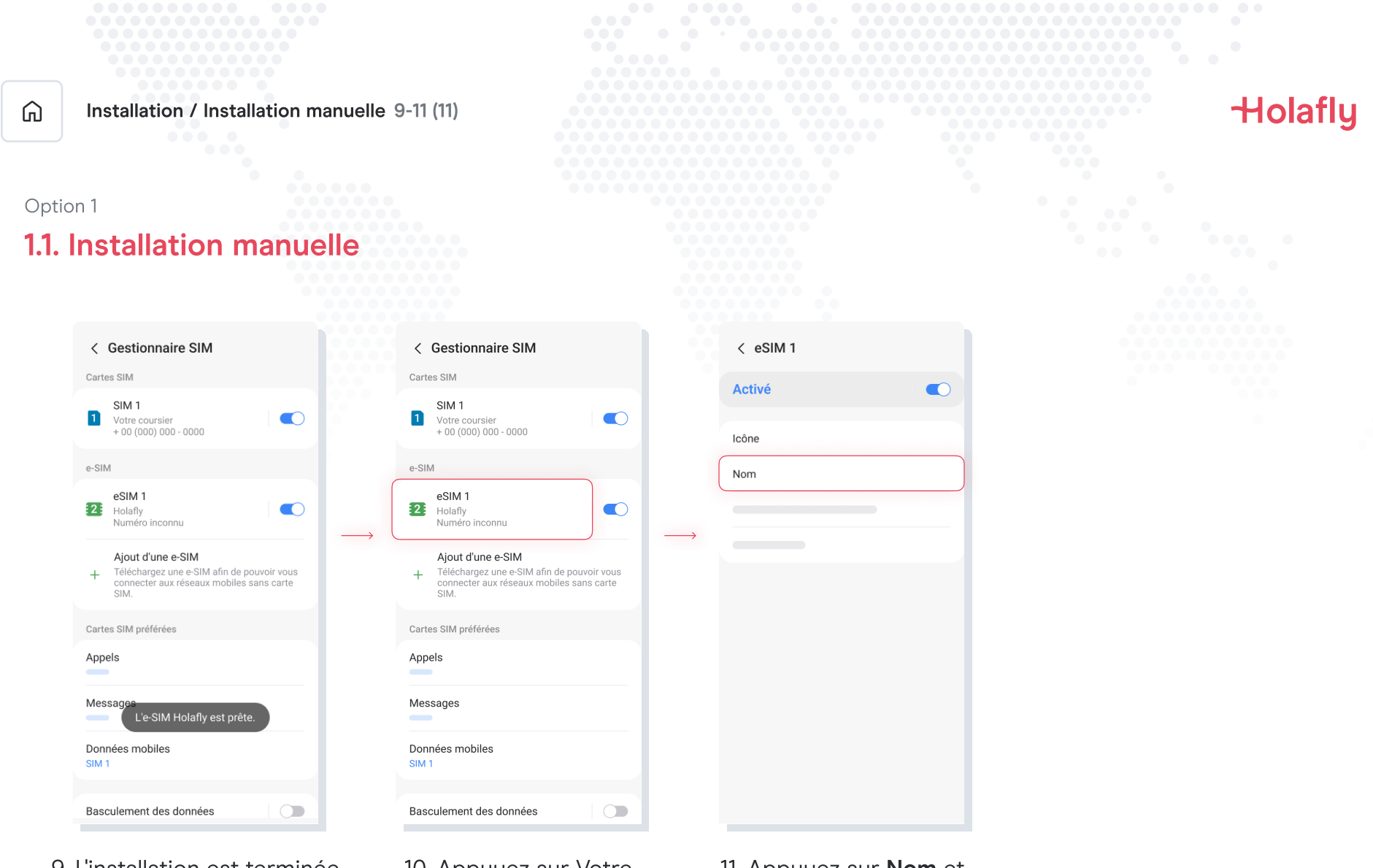

- 9. L'installation est terminée
- 10. Appuyez sur Votre nouvelle eSim

11. Appuyez sur **Nom** et renommez-la. Nous vous recommandons par exemple de l'appeler : « Holafly Espagne »

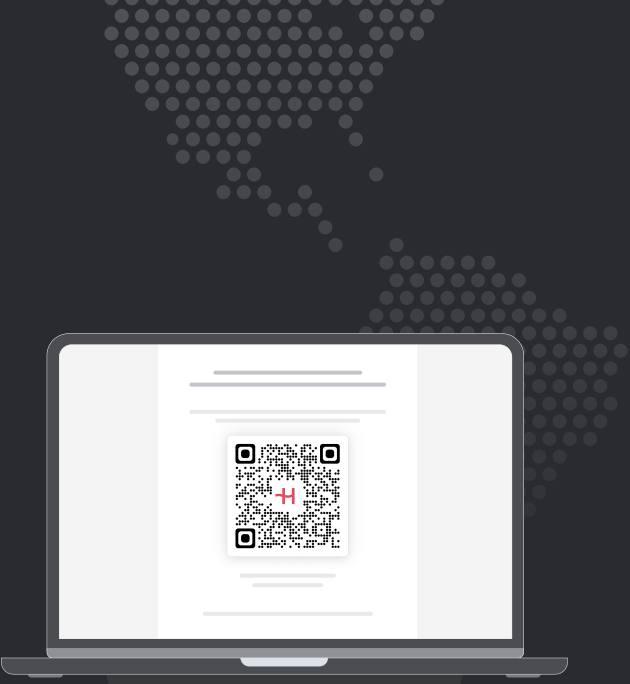

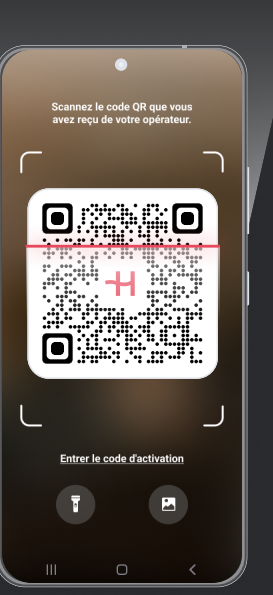

# -Holafly

Option 2

# 1.2. Installation avec code QR

Choisissez cette option si vous avez imprimé le code QR ou si vous l'avez sur un autre appareil pour pouvoir le scanner depuis votre téléphone portable.

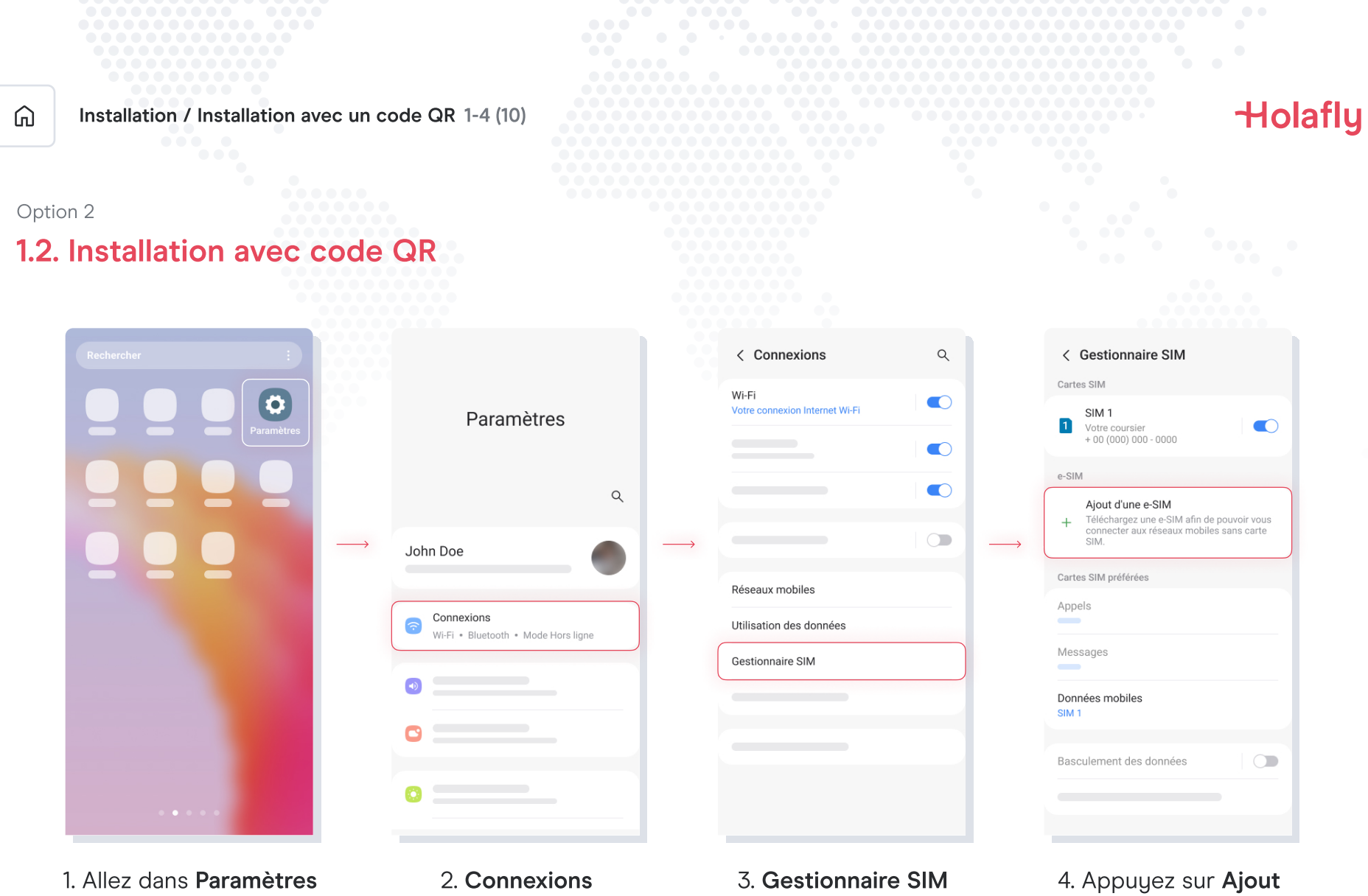

d'une e-SIM

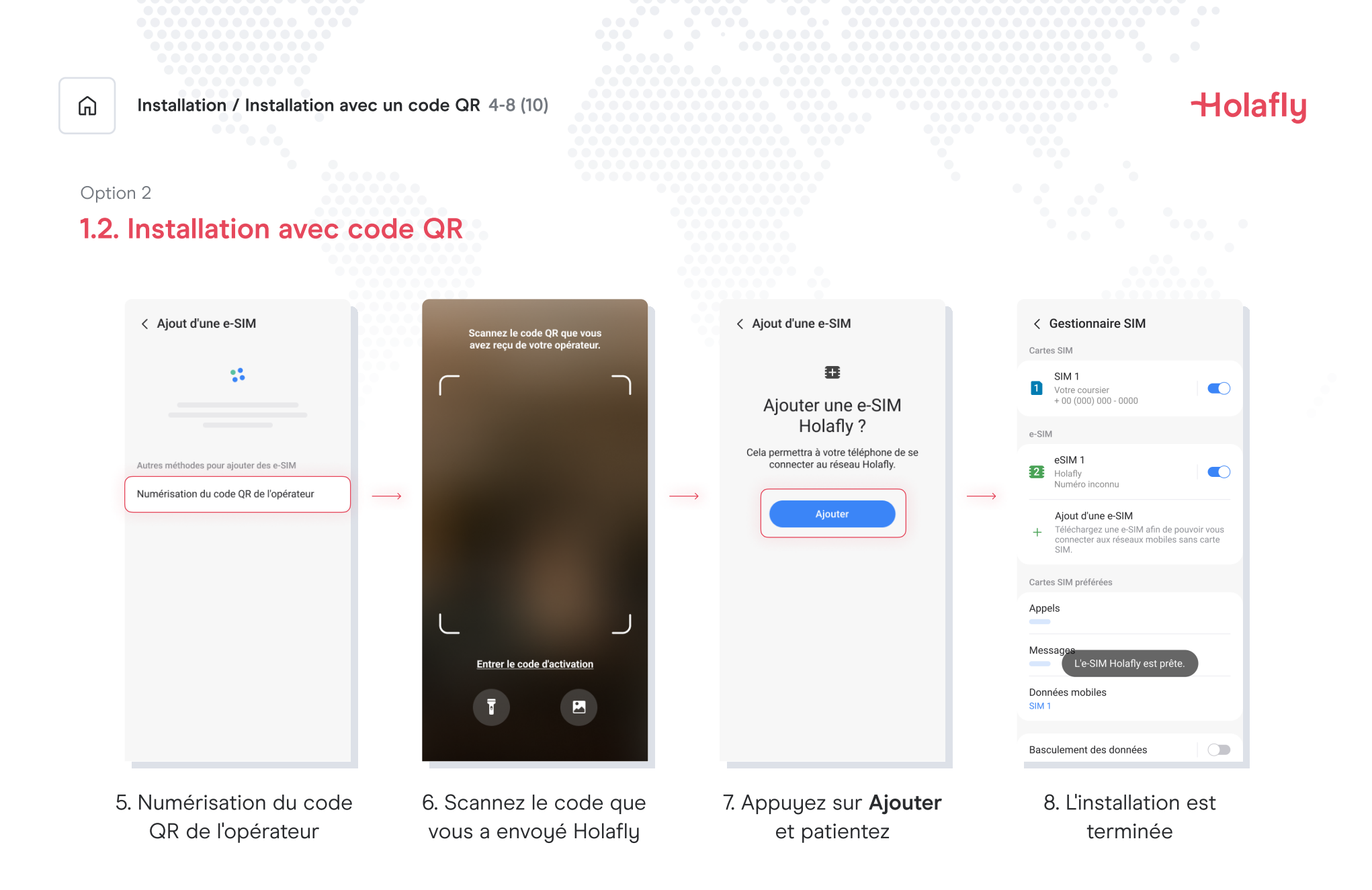

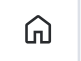

Installation / Installation avec un code QR 9-10 (10)

#### Option 2

### 1.2. Installation avec code QR

| < Gestionnaire SIM                                                                                                    |               | < eSIM 1 |  |
|----------------------------------------------------------------------------------------------------|---------------|----------|--|
| Cartes SIM                                                                                                    |               | Activá   |  |
| SIM 1<br>Votre coursier<br>+ 00 (000) 000 - 0000                                                                      |               | Icône    |  |
| e-SIM                                                                                                    | (             | Nom      |  |
| eSIM 1<br>Holafly<br>Numéro inconnu                                                                                   | $\rightarrow$ |          |  |
| Ajout d'une e-SIM<br>+ Téléchargez une e-SIM afin de pouvoir vous<br>connecter aux réseaux mobiles sans carte<br>SIM. |               |          |  |
| Cartes SIM préférées                                                                                                  |               |          |  |
| Appels                                                                                                    |               |          |  |
| Messages                                                                                                    |               |          |  |
| Données mobiles<br>SIM 1                                                                                              |               |          |  |
| Basculement des données                                                                                               |               |          |  |
|                                                                                                    |               |          |  |

9. Appuyez sur Votre nouvelle eSim 10. Appuyez sur **Nom** et renommez-la. Nous vous recommandons par exemple de l'appeler : « Holafly Espagne » Holafly

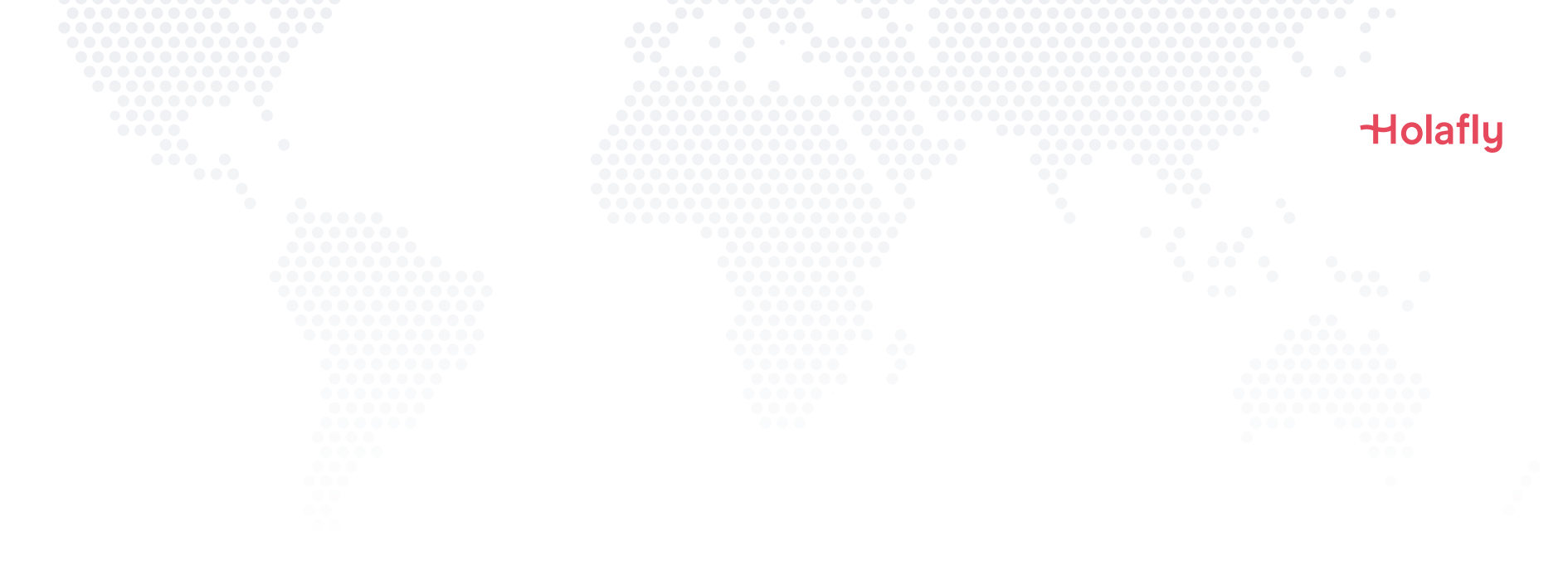

# 2. Activation

Procédez à l'activation uniquement lorsque vous êtes arrivé(e) à destination.

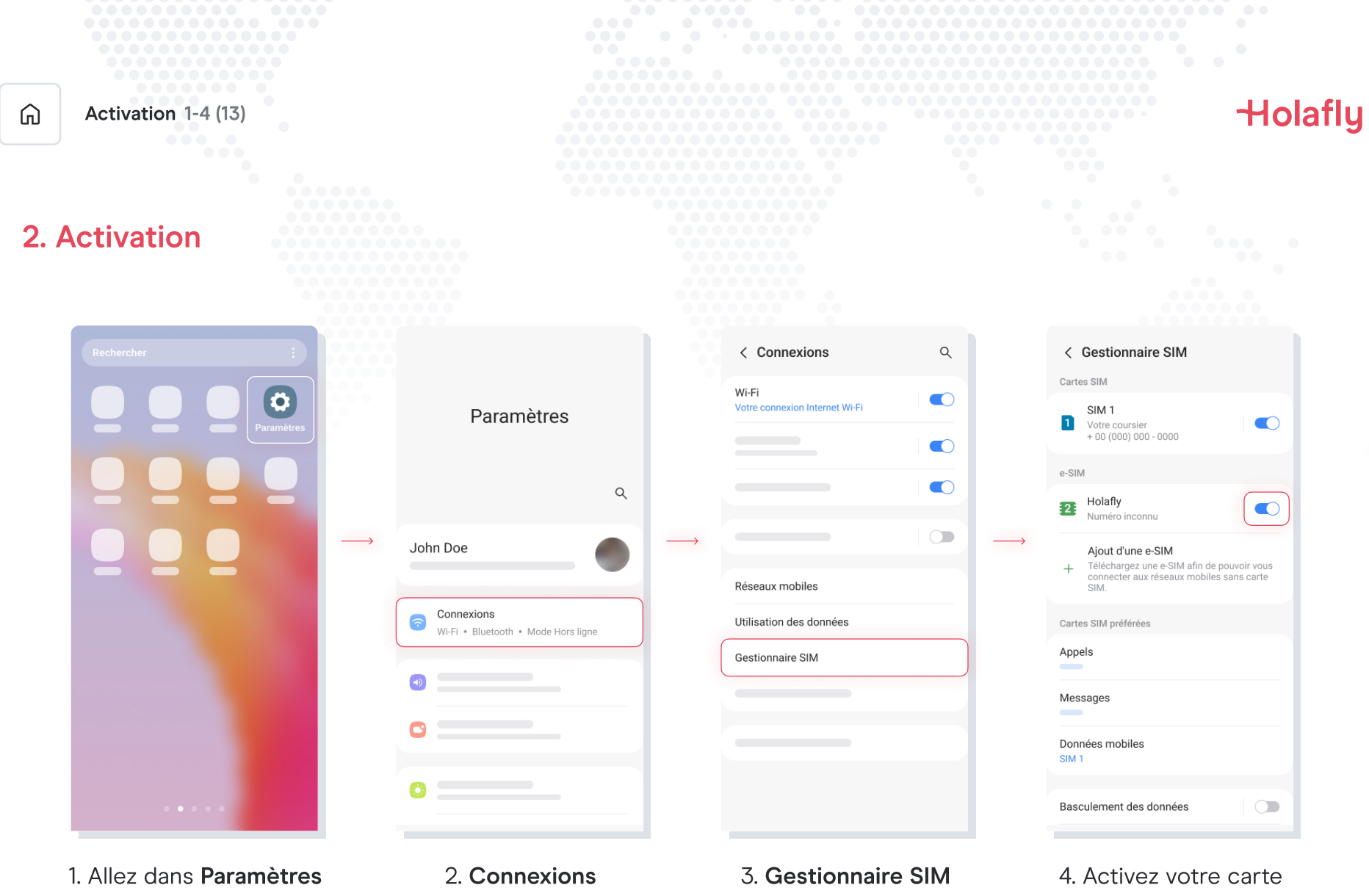

eSIM Holafly

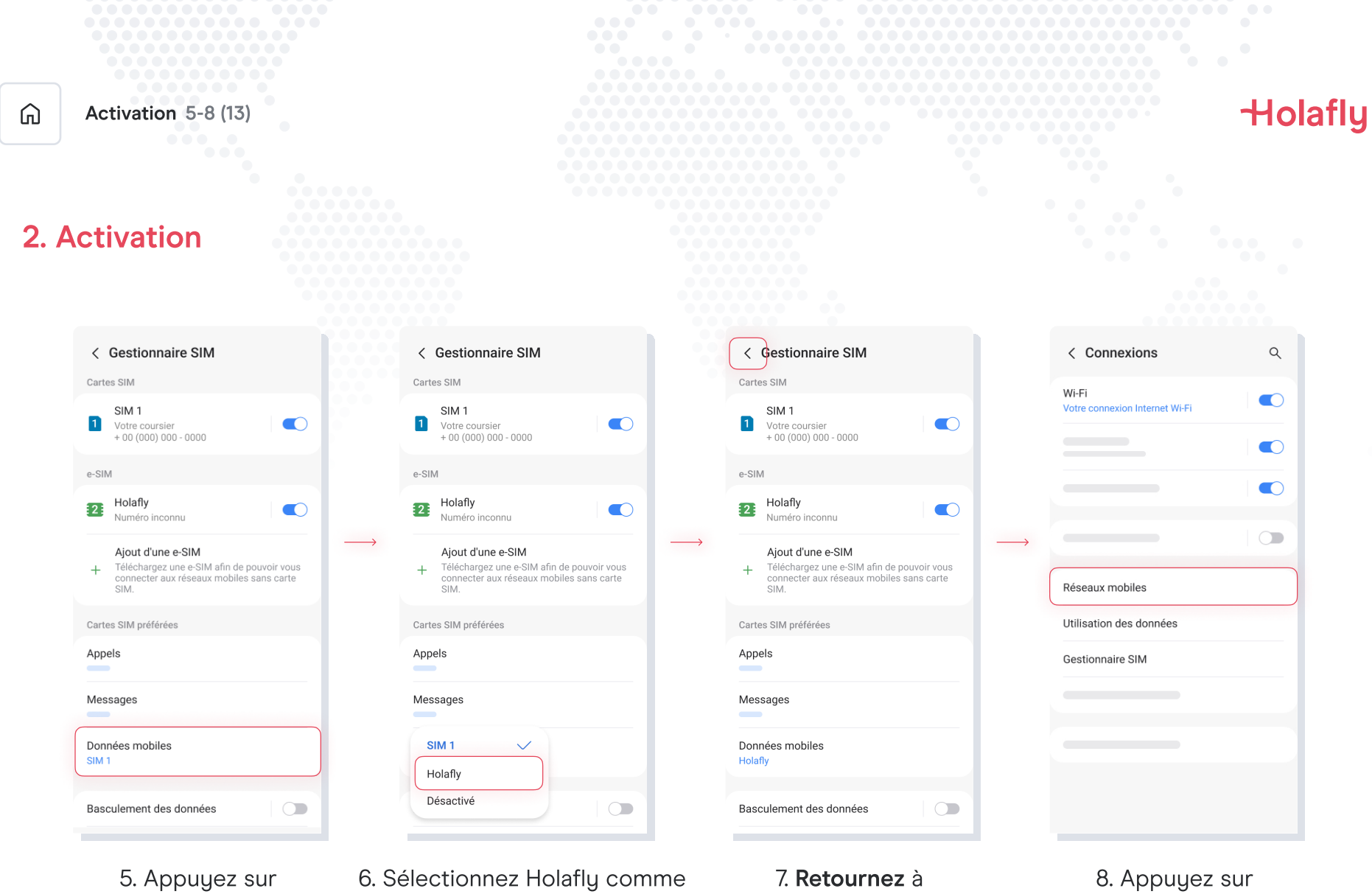

Données mobiles

6. Sélectionnez Holafly comme SIM pour vos données.

8. Appuyez sur **Réseaux mobiles** 

Connexions

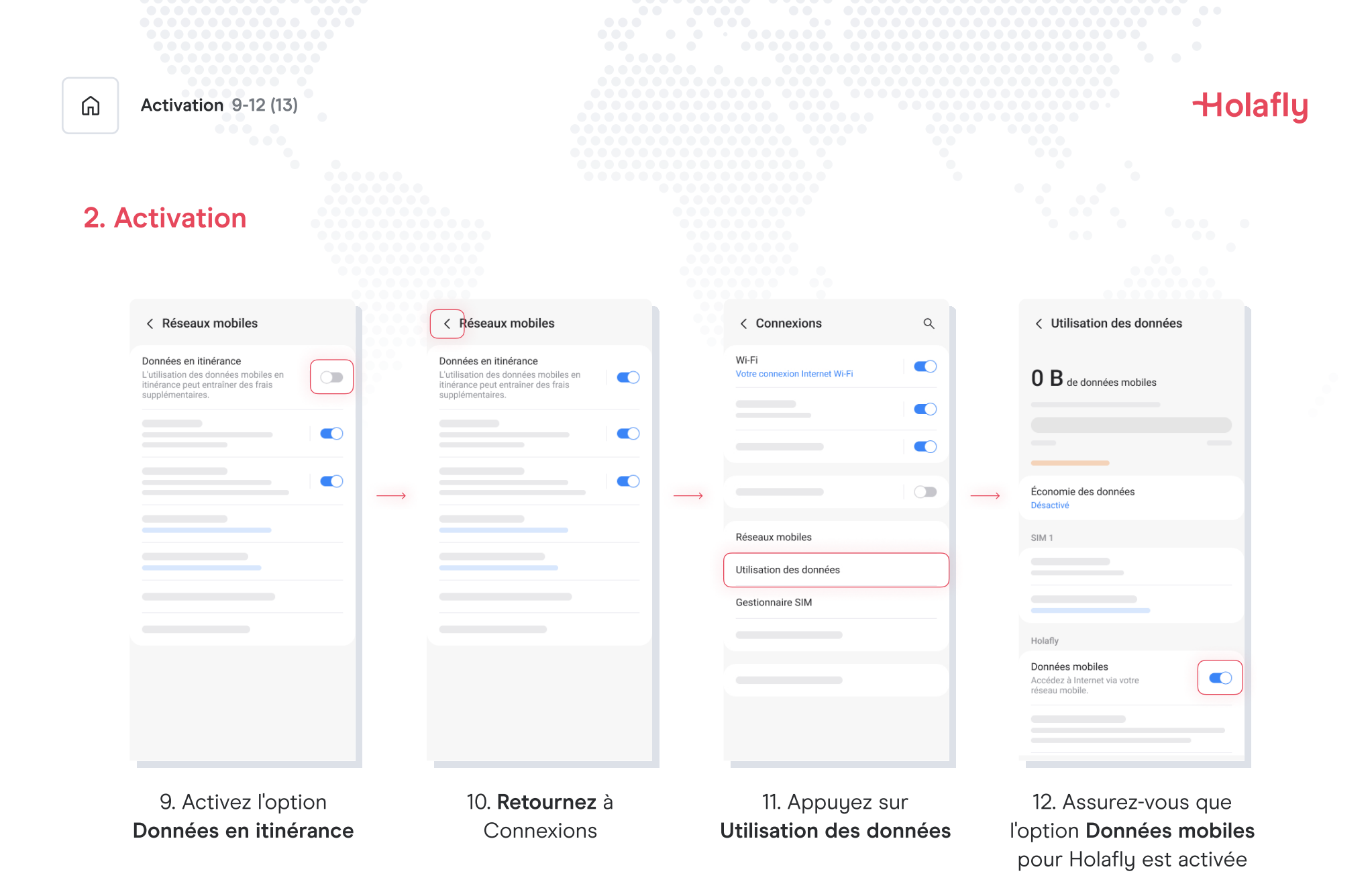

| Activation 13-13 (13)                                               | Holafly | J |
|---------------------------------------------------------------------|---------|---|
| 2. Activation                                                       |         |   |
| < Utilisation des données                                           |         |   |
| 0 B de données mobiles<br>Économie des données<br>Désactivé         |         |   |
|                                                                     |         |   |
| Holafly Données mobiles Accédez à Internet via votre réseau mobile. |         |   |
| 13. L'activation est<br>terminée                                    |         |   |

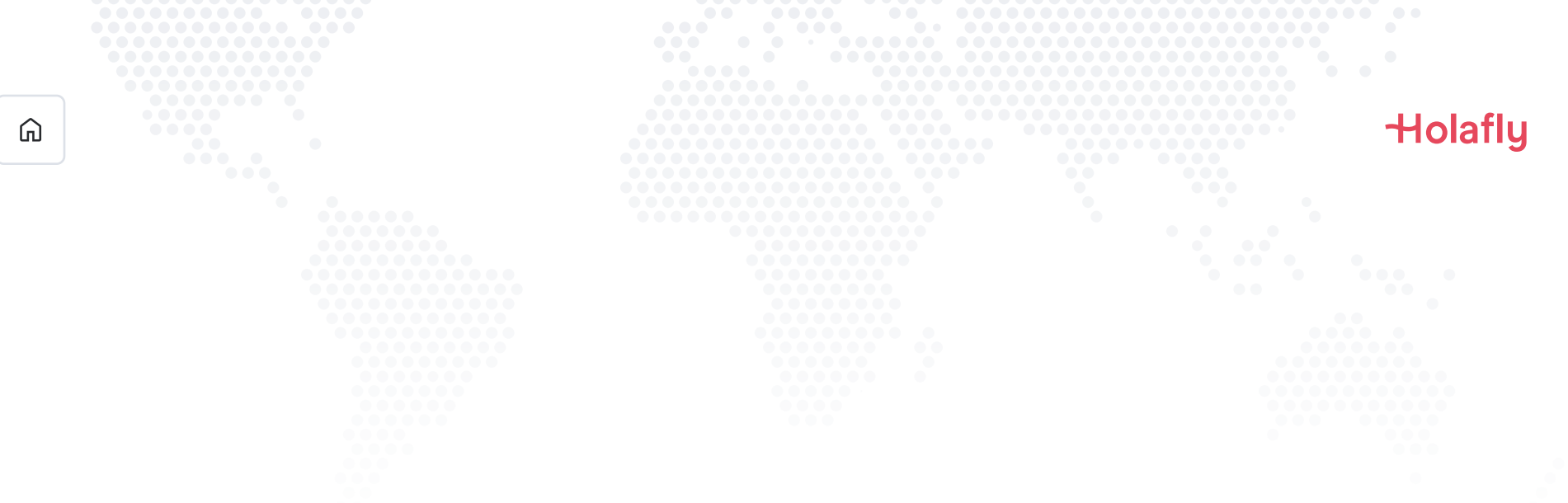

# 3. Vérifier votre connexion

- Une méthode consiste à vérifier que l'icône de signal dans la barre supérieure de votre téléphone possède au moins une barre.
- Vous pouvez également vous rendre dans Paramètres → Connexions → Réseaux mobiles et vérifier que l'option Données en itinérance est activée.

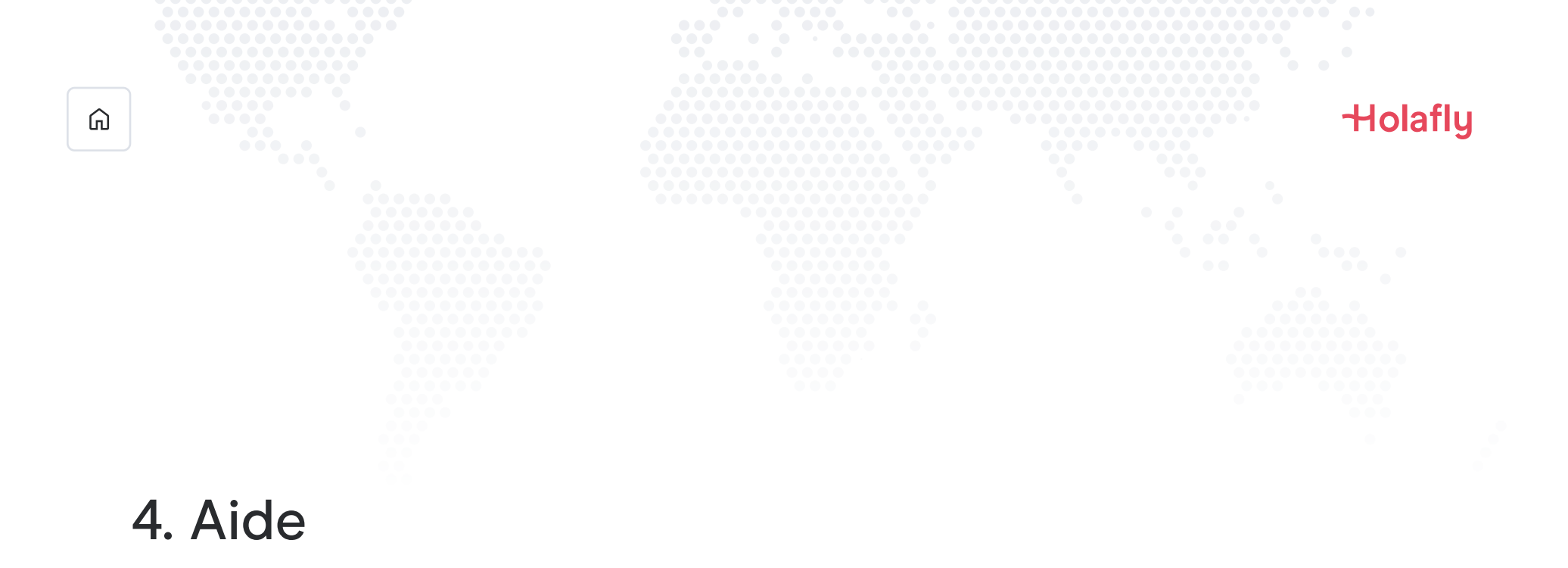

Vous trouverez ici les réponses aux questions les plus fréquemment posées.

Si vous préférez, vous pouvez nous contacter 24h/24 et 7j/7 au numéro suivant : +(1) 661 384-8482

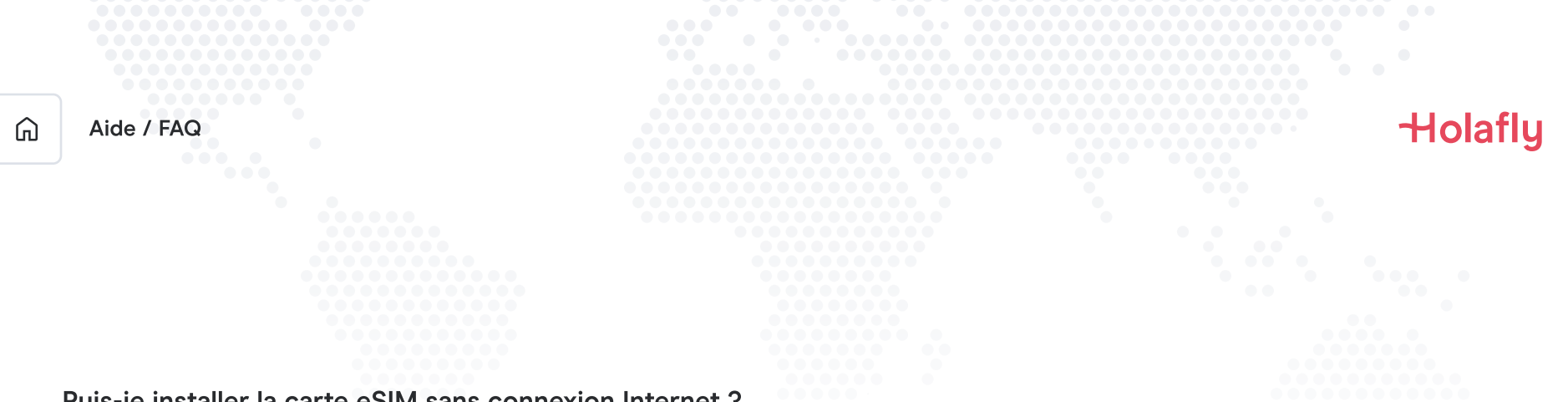

## Puis-je installer la carte eSIM sans connexion Internet ?

Pour installer la carte eSIM, vous devez disposer d'une connexion Internet via un réseau Wi-Fi ou de données cellulaires qui vous permettent d'effectuer la configuration nécessaire sur votre téléphone portable. C'est pour cette raison que nous vous recommandons de l'installer avant d'arriver à destination.

#### Puis-je activer la carte eSIM sans connexion Internet ?

Vous n'avez pas besoin d'avoir une connexion Internet pour activer la carte eSIM, étant donné que l'activation de l'itinérance ou de l'itinérance de données depuis les réglages de votre téléphone portable activera le forfait. Nous vous recommandons d'activer la carte dès que vous êtes arrivé(e) à destination afin de ne pas utiliser votre forfait de données trop tôt.

#### Pourquoi ai-je besoin d'Internet pour utiliser l'application ?

Vous devez avoir une connexion Internet car cela est nécessaire pour valider les données fournies par des tiers, et pour que vous puissiez suivre l'utilisation de votre forfait de données.

# Dites au revoir à l'itinérance.